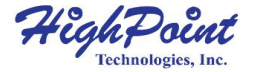

# SSD6202

## 2x M.2 Port to PCIe 3.0 x8 NVMe RAID Controller

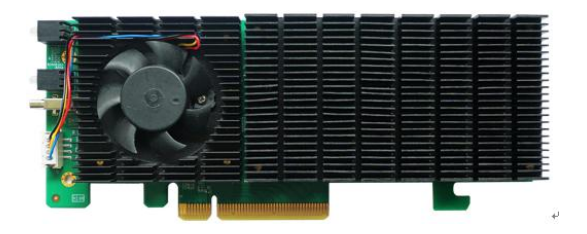

# Quick Installation Guide V1.01

# **System Requirements**

#### **PC Requirements**

- System with a free PCIe 4.0/3.0 x16 or PCIe 4.0/3.0 x8 slot
- Windows
- Linux
- VMware

For more information, please visit the SSD6200 Series Product Page:

https://highpoint-tech.com/USA\_new/series-ssd6200-overview.html

# SSD6202 Kit Content

- SSD6202 Controller Card
- Low-Profile bracket
- Quick Installation Guide

## SSD6202 Hardware

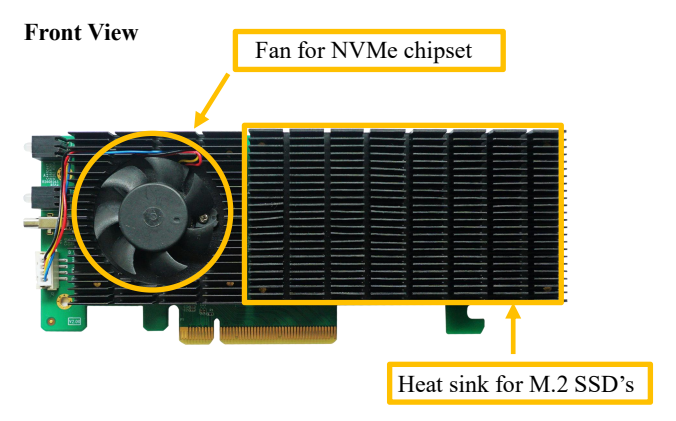

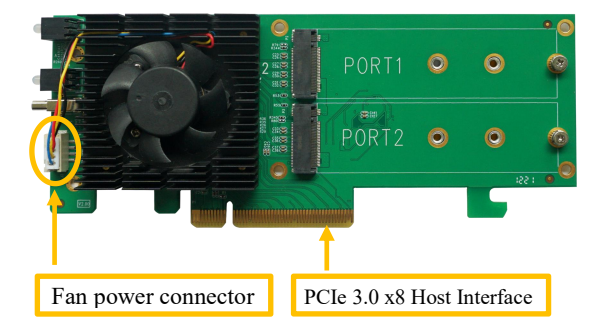

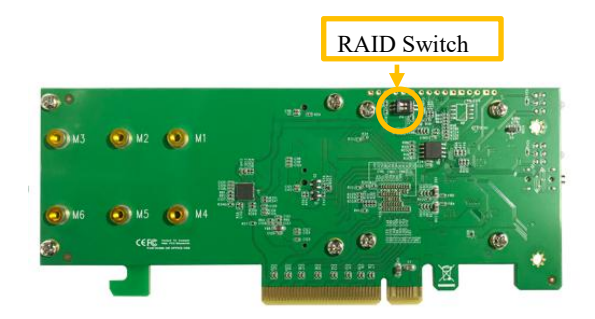

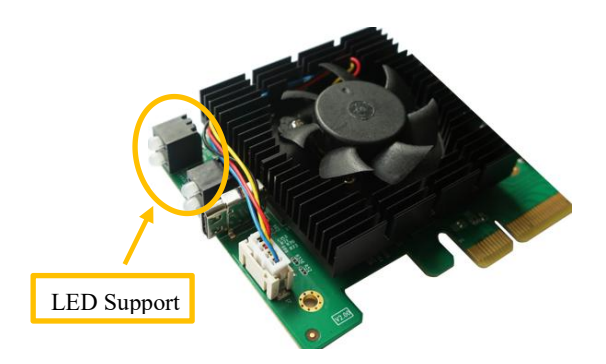

### SSD6202 Hardware Installation

Step 1. On the rear of the SSD6202, remove the four screws that secure the unit's heat sink to the PCB.

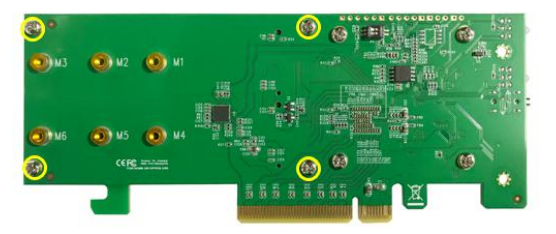

After removing the screws, carefully remove the heat sink from the SSD6202.

Step 2. These 2 screws are used to install the NVMe SSD's.

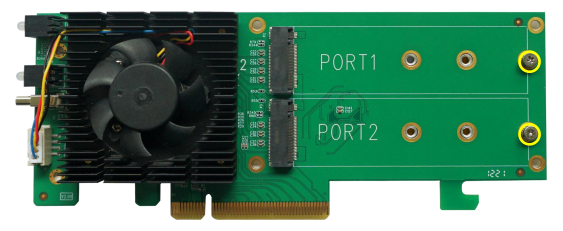

Step 3. Please remove the screws on the right side of the SSD6202. Gently insert the SSD into the slot.

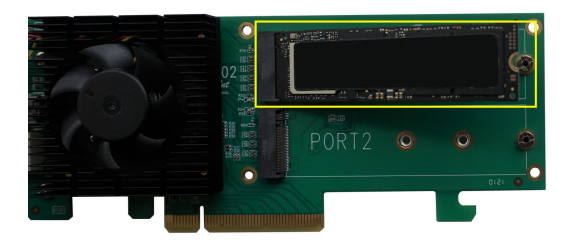

Step 4. Refasten the screw to secure the SSD.

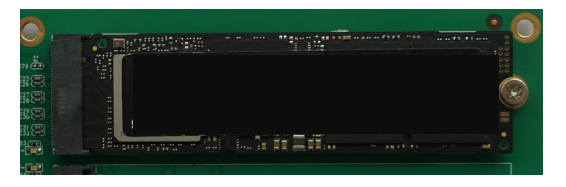

*Note:* Make sure the SSD's are carefully, but securely installed into each M.2 port. Loose connections can cause a variety of stability and performance issues, and may ultimately result in data loss.

Step 5. Repeat Steps 3 & 4 to install the remaining SSD. The following example shows two M.2 NVMe SSD's installed into Port 1 & 2:

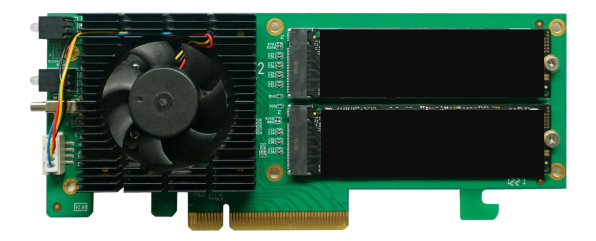

Step 6. Align and install the heatsink; on the rear of the SSD6202, refasten the 4 screws that were removed in step 1.

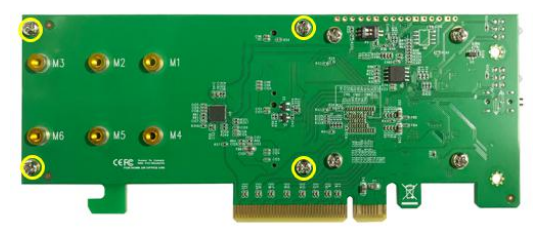

**Note:** Make sure the aluminum cover is properly aligned with the controller board (PCB), and that it makes full contact with the thermal pad, before refastening it to the SS6202. If the cover is improperly installed, thermal pad will be unable to sufficiently cool the NVMe SSD's and controller componentry, which may result in damage to the SSD's or controller hardware, performance loss, unstable I/O, and the loss of data.

**Note**: The SSD6202 can create RAID arrays via RAID Switch settings. (You can also create RAID arrays using the UEFI, CLI & WebGUI tools).

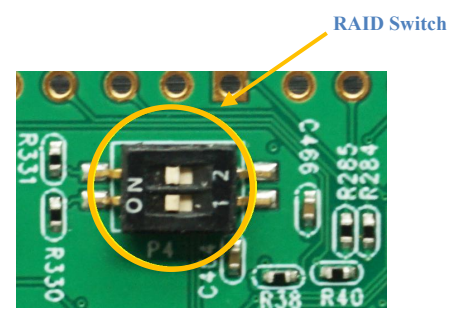

**RAID Switch**: four options are available; when the system starts, the SSD6202 will automatically create the specified array using the hosted NVMe SSD's.

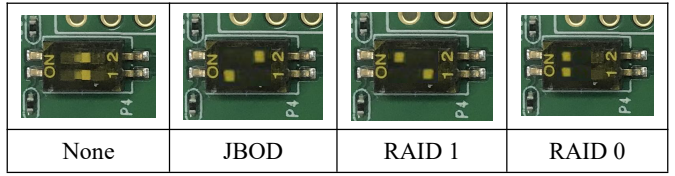

**Note:** Using the RAID Switch to configure an array will destroy any data stored on the NVMe SSD's. Make sure to backup any important data before using this feature.

Note: There are four LED support in SSD6202

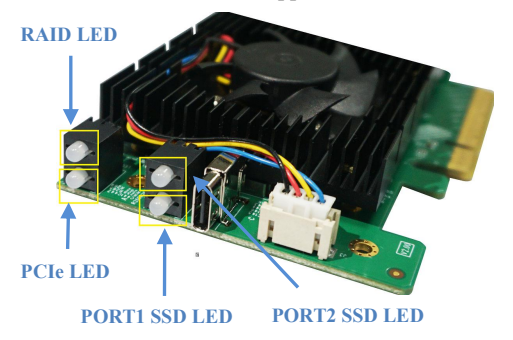

**RAID LED**: when the SSD6202 has no RAID, the RAID LED is off. If there is a normal RAID in the SSD6202, the RAID LED is green. If the RAID is fail (RAID Status is Disable or Critical), the RAID LED is red.

**PCIe LED**: the PCIe LED turns off when there's no PCIe Link. If the bandwidth is PCIe x8, the PCIe LED is green. If the bandwidth is not PCIe x8 (PCIe x4 or x2), the PCIe LED is red.

**SSD LED**: when the SSD6202 has no disks, the SSD LED is off. If the disks is active, the SSD LED is green. If any disks fail, the SSD LED is red.

### Resources

We recommend visiting the SSD6200 Series Product Page for the latest software and installation guides.

#### Software Download:

https://highpoint-tech.com/USA\_new/series-ssd6200-overview.html

# **Customer Support**

If you encounter any problems while utilizing the SSD6202, or have any questions about this or any other HighPoint Technologies, Inc. product, feel free to contact our Customer Support Department.

Web Support:

https://www.highpoint-tech.com/websupport/main.php

HighPoint Technologies, Inc. websites:

https://www.highpoint-tech.com

© Copyright 2021 HighPoint Technologies, Inc. All rights reserved.